# Automatisches Starten des PC mit XPwinExit

### Dieser Tipp stammt von: <a href="http://www.kurt-selzam.de/">http://www.kurt-selzam.de/</a>

Da es durch meine Shutdown-Programme möglich ist den PC automatisch starten bzw. Hochfahren zu lassen, habe ich hier mal eine möglichst einfache und bebilderte Anleitung erstellt wie es mit einem gängigen PC unter **Windows XP und mit XPwinExit** möglich ist.

Am besten lesen Sie diese Anleitung zuerst einmal durch. Diese Anleitung können Sie sich evtl. auch Ausdrucken, damit sie nicht dauernd zwischen den Fenstern wechseln müssen.

#### Voraussetzungen:

Windows XP muss installiert sein

#### XPwinExit muss installiert sein (gibt's auf der obigen Homepage)

Der PC muss den **Ruhezustand** unterstützen bzw. eingestellt sein.(Windows-Hilfe) Der PC muss die ON-NOW Technologie unterstützen, was die gängigsten PC's jedoch tun. Die Spannungsversorgung ( nicht den Netzstecker ziehen o.ä...) muss erhalten bleiben. Der Tasksplaner (Aufgabrnplaner) – Dienst muss aktiviert sein, auch meistens der Fall.

#### **Erläuterung:**

Wurde der PC nur in den Ruhezustand versetzt, so gleicht dies dem abschalten, danach kann bis zum erneuten Aktivieren der Strom abgeschaltet werden, weil die Daten sicher auf der Festplatte gespeichert wurden. Es muss jedoch sichergestellt sein das der Strom vor Zeitpunkt des Reaktivierens (Starten, Hochfahren) eingeschaltet ist.

#### Vorteilhaft:

Wenn die Spannungsversorgung von einer digitalen Zeitschaltuhr ( kostet etwa 12 - 20.- Euro im Elektronik-Fachhandel ) geregelt wird, die den Strom vor der Aktivierung ein bzw. danach abschaltet.

# Anleitung:

Öffnen

Ril schi

Windows - Aktionen

Bildschirmschoner

Taskplaner

Schliessen

schoner Finstellungen

| Offnen Sie APwinExit und kl                | icken auf 1                                     | askplaner                                   |                          |                  |
|--------------------------------------------|-------------------------------------------------|---------------------------------------------|--------------------------|------------------|
| XPwinExit Edition: Windows XP auto         | matisch einscl                                  | nalten, Herunterfahren, a                   | automatische Wartu       | ng               |
| [Windows Aktionen ] [Prozessor (CPU) - La: | stabhängige Aktio                               | nen ]     [ Verknüpfungen erstelle          | en ] [Termin / Nachricht | ] [Hilfe]        |
| Version 6.0.300 Donnerstag, 22<br>21:53:40 | 🛛 🛛 🖉                                           | nExit Edition Nurfü                         | r Windows XP             | Beenden          |
| www.kurt-selzam.de                         |                                                 | Wartung Planen !                            | Tools                    |                  |
| Schnellwartung auswählen !                 | Starten                                         | Timer / Countdown                           | Dokumente-Ordner im      | Startmenu leeren |
| Wartung auswählen !                        | Starten                                         | Taskplaner                                  | Papierkorb               | leeren           |
| CD / DVD-Laufwerke                         |                                                 |                                             | WIndows XP Startdi       | skette erstellen |
| Auswahl CD / DV<br>Öffnen Schliessen neben | D Schubladen<br>i/schliessen<br>Uhr erstellen ! | Termin / Nachricht<br>bearbeiten und Planen | Datenträgerprüfung       | Powertaste       |

Abmelden

Schnell Sperren

Monitor aus / Stromsparmodus

Tagestimer / Countdown

Standby

Ruhezustand

Neustart

Erzwingen

Herunterfahren

Erzwingen

Neustart

Herunterfahren

#### Öff. Sig VDwinEvit d bliat f Tool . 1

# Hier wählen Sie eine Startzeit aus

| askplaner ( XPwinExit )                                                                                                    |                            |                           |
|----------------------------------------------------------------------------------------------------|----------------------------|---------------------------|
| Neuer Task (Taskplanung)<br>Deserstag,<br>Startzeit:<br>00:00 21:54:11                                                                 |                            | )e)                       |
| Wenn Sie eine Nachricht<br>anzeigen wollen, so klicken<br>Sie bitte zuerst auf den<br>entsprechenden Schalter.<br>Wählen Sie dann eine |                            |                           |
|                                                                                                    | Markierten Task<br>löschen | Markierten Task<br>ändern |
| Nachrichtentext festlegen / ändern                                                                                                    | Markierten Task j          | etzt sofort Starten       |
|                                                                                                    | Zurück zu XPwinExit        |                           |
|                                                                                                    | Timer / Countdown          | Beenden                   |
| Task-Info                                                                                                    | ·                          |                           |
| Nächste Laufzeit:<br>Letzte Laufzeit:<br>Ausführen in:<br>Ausführen:                                                                   |                            | 0                         |
|                                                                                                    |                            | ×                         |
| Taskoptionen:                                                                                                    |                            | ~                         |
|                                                                                                    |                            |                           |

In diesem Beispiel die Uhrzeit 22.00 Uhr In dem Dropdown-Menu wählen Sie "PC Einschalten". Es folgt noch ein Abfragefenster das Sie mit OK bestätigen. Klicken Sie dann auf "Geplanten Task fertig stellen".

| Taskplaner ( XPwinExit )                                                     |                                      |
|------------------------------------------------------------------------------|--------------------------------------|
| Neuer Task (Taskplanung)<br>Donnerstag, **<br>Startzeit:<br>22:00 ÷ 21:54:51 |                                      |
| PC Einschalten ▼   C Einmal ▼   Täglich ™   Im Leerlauf (Nach 10 Minuten) ■  |                                      |
| Computer zum Ausführen des Tasks<br>reaktivieren (Einschalten )              | Markierten Task<br>löschen ändern    |
| Nachrichtentext festlegen / ändern                                           | Markierten Task jetzt sofort Starten |
|                                                                              | Zurück zu XPwinExit                  |
| Geplanten Task fertigstellen                                                 | Timer / Countdown Beenden            |
| - Task-Info                                                                  |                                      |
| Nächste Laufzeit:<br>Letzte Laufzeit:<br>Ausführen in:<br>Ausführen:         |                                      |
| Taskoptionen:                                                                |                                      |
| Info:                                                                        | ×                                    |

Im dem folgenden Fenster wird der Text "PC Einschalten" bereits eingetragen. Klicken Sie in dieses Textfenster und vergeben Sie einen aussagekräftigen Namen "PC Einschalten um 22.00 Uhr". Klicken dann auf OK

| kstask                                                    |                 |
|-----------------------------------------------------------|-----------------|
| Geben Sie einen Namen ein oder verwenden den<br>Vorschlag | OK<br>Abbrechen |
| PC Einschalten um 22.00 Uhr                               | 1               |

Der neue Eintrag "PC Einschalten um 22.00 Uhr" wird in dem rechten Fenster erstellt. Klicken Sie diesen Eintrag einmal an um die Taskoptionen zu kontrollieren. Klicken Sie dann auf dem Button "Beenden".

| Taskplaner ( XPwinExit )                                                                                                    |                                                                                                    |  |
|----------------------------------------------------------------------------------------------------|----------------------------------------------------------------------------------------------------|--|
| Neuer Task (Taskplanun<br>Donnerstag,   Startzeit:   00:00 ÷   21:56:20   Wenn Sie eine Nachricht<br>anzeigen wollen, so klicken<br>Sie bitte zuerst auf den<br>entsprechenden Schalter.   Wählen Sie dann eine | PC Einschalten um 22.00 Uhr                                                                                                    |  |
| Nachrichtentext festlegen / änder                                                                                                    | Markierten Task<br>löschen Markierten Task<br>ändern<br>Markierten Task jetzt sofort Starten                                       |  |
| <u> </u>                                                                                                    | Zurück zu XPwinExit                                                                                                    |  |
|                                                                                                    | Timer / Countdown Beenden                                                                                                    |  |
| Task-Info   Nächste Laufzeit: 21:53:00   Letzte Laufzeit: 21:53:00 22-Mrz-2   Ausführen in: C:\Programme\XP   Ausführen: Um 21:53 täglich,                                                                      | '<br>007<br>WinExite\starten.exe<br>ab dem 7                                                                                       |  |
| Taskoptionen: Aktiviert (geplante<br>ausführen wenn a<br>einschalten                                                                                                    | Aktiviert (geplanter Task wird zur angebenen Zeit ausgeführt) - Nur ausführen wenn angemeldet - PC aus dem Ruhezustand einschalten |  |
| Info: Der Task wird zum                                                                                                    | n nächsten planmäßigen Zeitpunkt ausgeführt.                                                                                       |  |

Wenn Sie dann auf den Button "Beenden" geklickt haben, erscheint noch mal folgendes Abfragefenster das Sie in diesem Beispiel mit "JA" bestätigen um den PC sofort in den Ruhezustand zu versetzen.

| Warnun | e! 🔣                                                                                                    |
|--------|----------------------------------------------------------------------------------------------------|
| ?      | Wenn der PC heruntergefahren wird,<br>kann kein automatisches Einschalten erfolgen!<br>Klicken Sie auf 'Nein' um weiter zu Arbeiten!<br>Wollen Sie jetzt in den Ruhezustand wechseln? |

Nach dem der Ruhezustand aktiviert wurde und der PC weiterhin am Stromnetzt bleibt, muss er sich nun um 22.00 Uhr automatisch aus dem Ruhezustand einschalten. Sollte dies nicht der Fall sein öffnen Sie den Taskplaner erneut und Markieren den Task und klicken dann auf "Markierten Task ändern". Kontrollieren Sie bitte folgende Einstellungen: